# **Sun**System KSTAR VPP Quickguide

KSTAR E10KT Eastron SDM630MCT

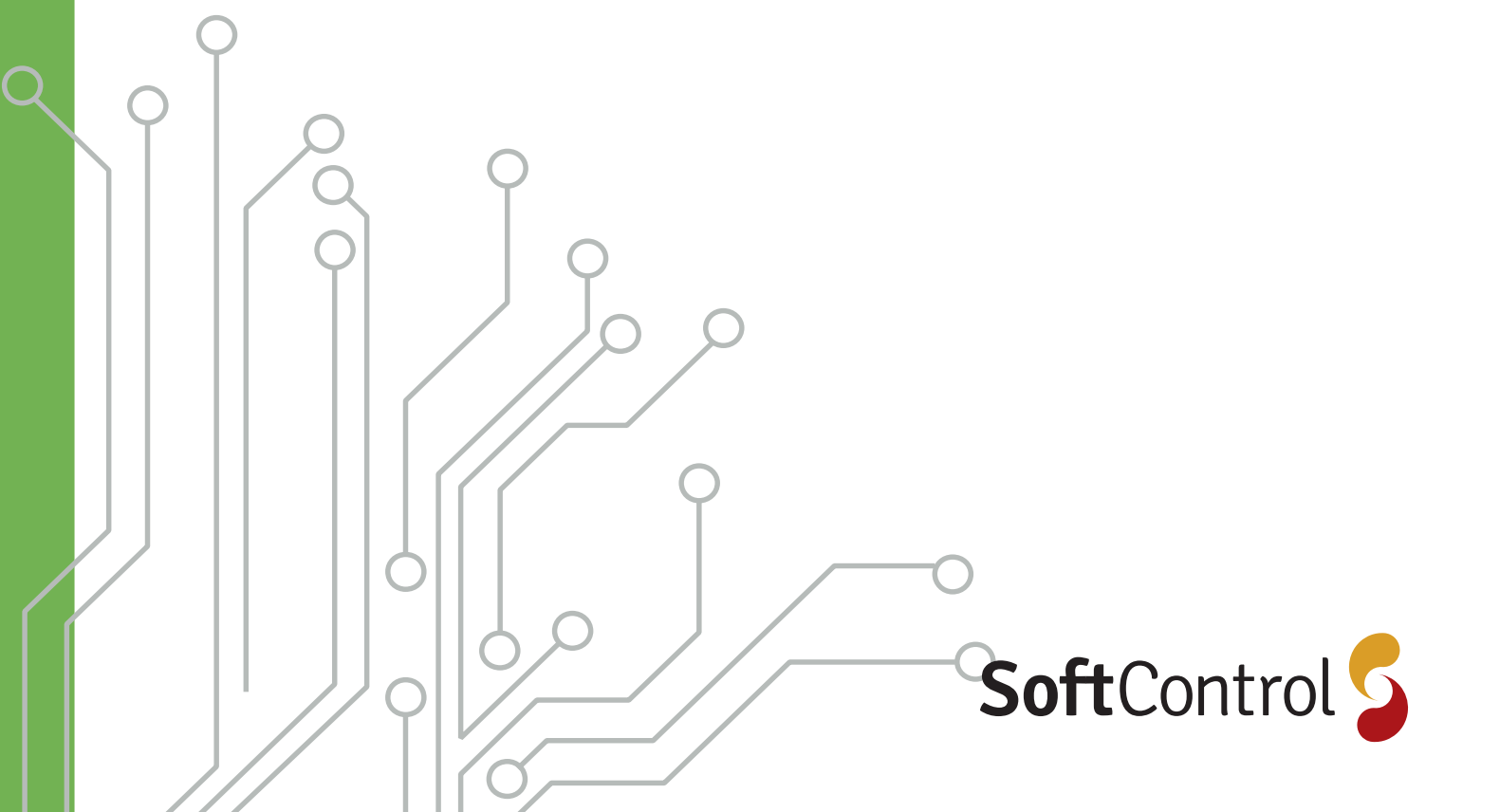

# Indholdsfortegnelse

| Principtegning for mest benyttede E10KT setup | 3 |
|-----------------------------------------------|---|
| Quickguide                                    | 3 |
| 1. Forberedelse                               | 3 |
| 2. Placering                                  | 3 |
| 3. Tilslut AC                                 | 4 |
| 4. Tilslut PV                                 | 4 |
| 5. Tilslut batteri                            | 4 |
| 6. Tilslutningsdiagram                        | 5 |
| 7. Tilslut SC.GH.01                           | 6 |
| 8. Opret SunSystem                            | 6 |
| 9. Tænd                                       | 6 |
| 10. Konfigurer E10KT via display              | 6 |
| 11. Test                                      | 7 |
| Tjekskeamer                                   | 8 |
| PV Effekt                                     | 8 |
| Diagram                                       | 8 |

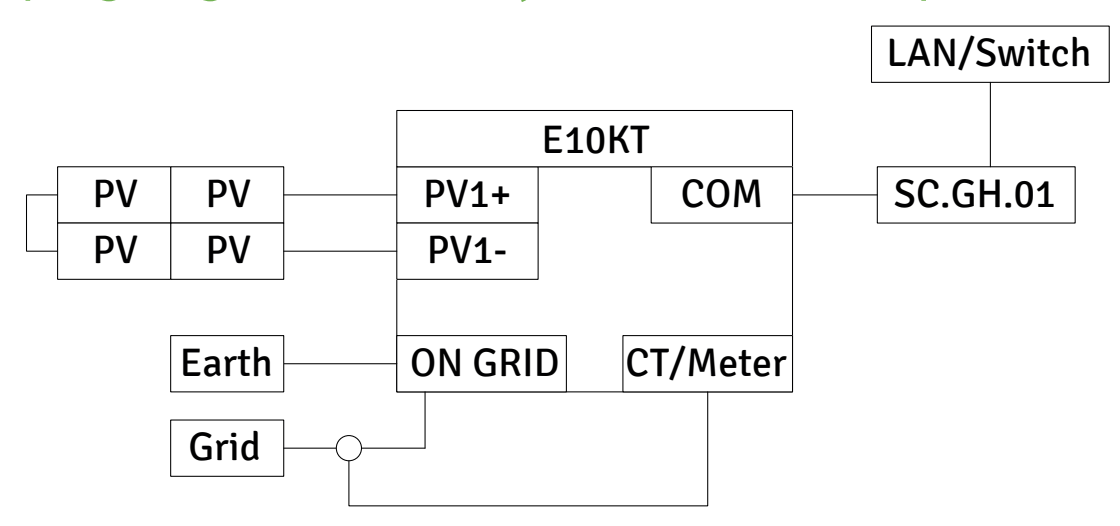

# Principtegning for mest benyttede E10KT setup

III. 3.1 - Principtegning med E10KT hybridinverter.

# Quickguide

Denne quickguide viser opsætningen af et standard VPP system. For andre varianter se komplet guide. Referencer:

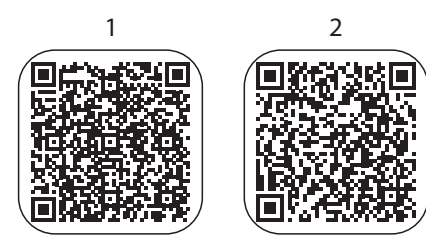

- 1. 5005\_KSTAR\_E8KT~E10KT~E12KT\_User manual\_ UK
- 2. 2000\_SunSystem App VPP setup\_DK

## 1. Forberedelse

Download SunSystem App

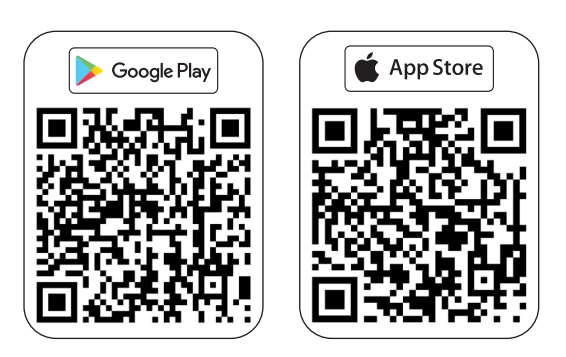

## 2. Placering

Anbefalede temperatur for placering af KSTAR systemet skal være >5 °C. Der skal være frit område rundt om systemet: 600 mm til siderne og foran, 500 mm over inverteren.

SC.GH.01 bør sidde i en UG/kasse.

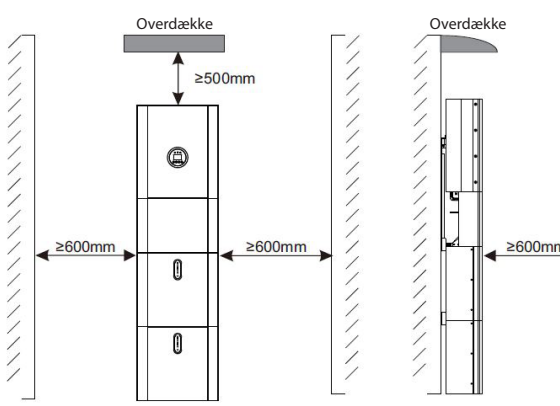

III. 3.2 - Afstand rundt om KSTAR.

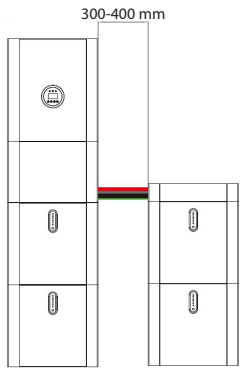

Batterisøjlerne skal stå med en afstand på 300-400 mm.

Ill. 3.3 - Afstand mellem batterisøjler.

# 3. Tilslut AC

Til alle AC forbindelser anvendes kabel 5G2,5 Pkaj. På tilslutningsklemmen er der markeret L (faseleder/ strøm), N (neutral leder) og PE/ **≟**jordforbindelse).

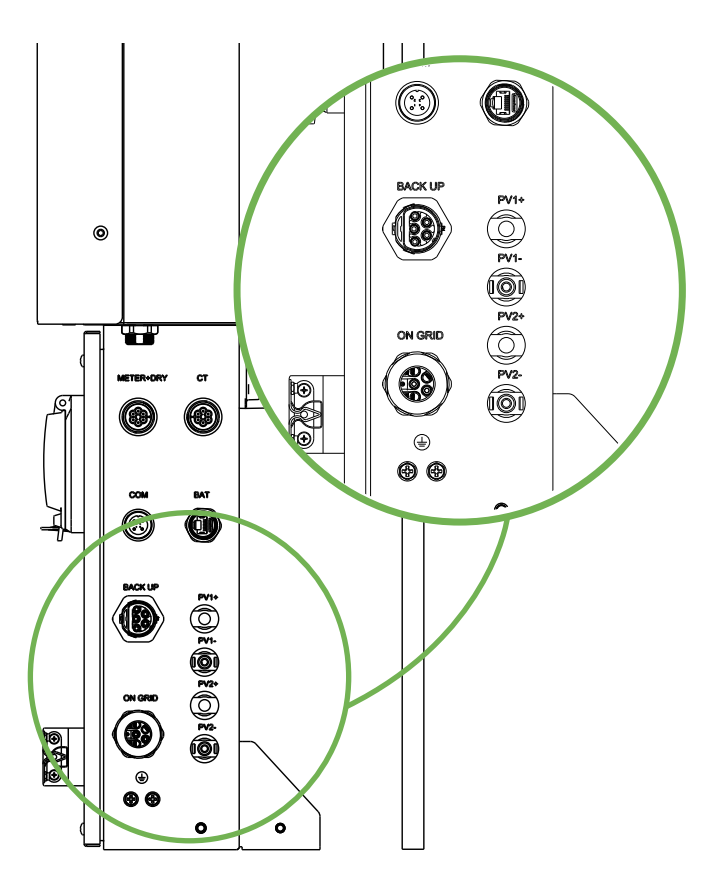

III. 4.1 - Tilslutning af AC.

# 4. Tilslut PV

Forbind paneler til en eller begge MPP-indgange (PV1 og PV2).

Minimum 140 V og maksimalt 1.000 V på en MPP.

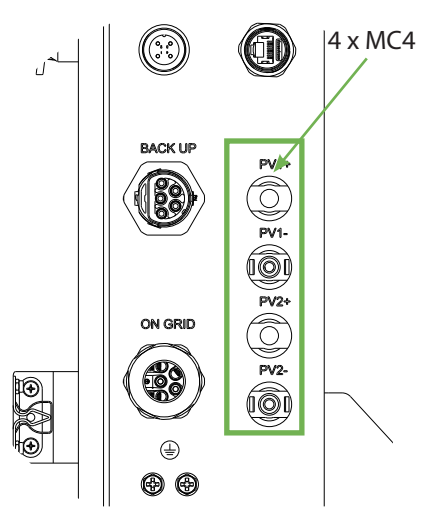

III. 4.2 - Inverteren har to MPP.

#### 5. Tilslut batteri

Forbind kommunikationskabel. Forbind "+" og "-".

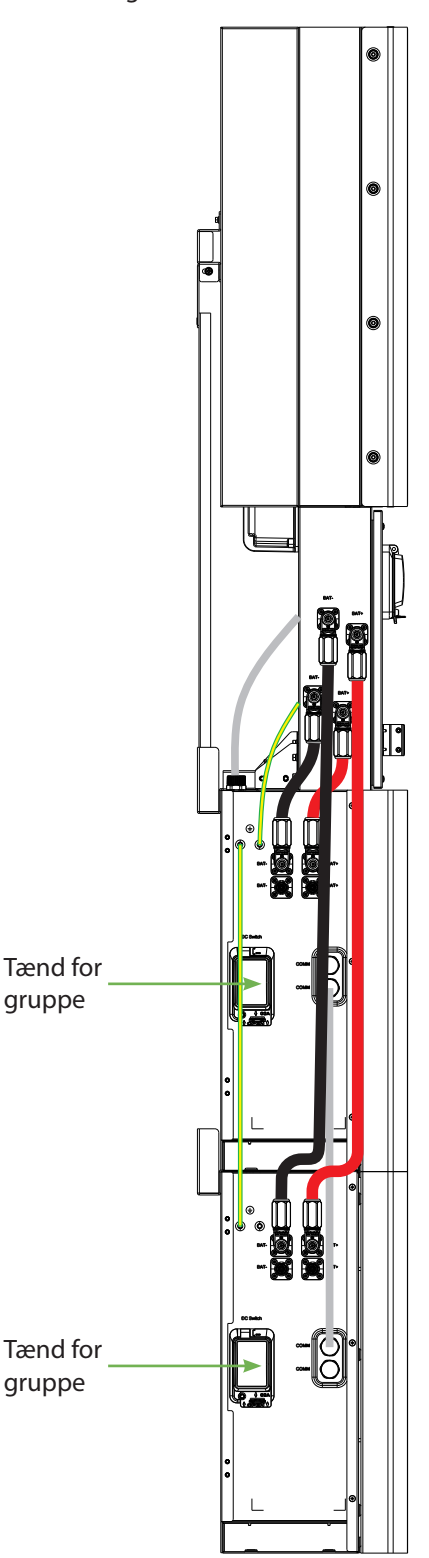

III. 4.3 - Tilslutning af batteri.

Ved tilslutning af flere batterier, se mere i KSTAR manualen afsnit 1.6 Parts List.

1.5005\_KSTAR\_E8KT~E10KT~E12KT\_User manual\_UK

#### Sæt adresse på batteri til 1. Det gøres på DIP-switch bag låge på siden af batteri.

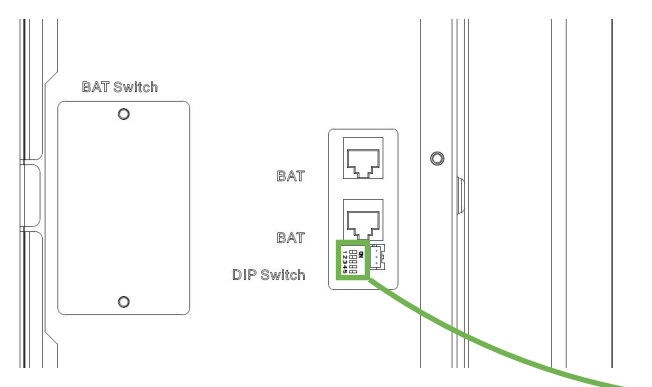

| Adresse | DIP switch position |     |     |     |
|---------|---------------------|-----|-----|-----|
|         | #1                  | #2  | #3  | #4  |
| 1       | ON                  | OFF | OFF | OFF |
| 2       | OFF                 | ON  | OFF | OFF |
| 3       | ON                  | ON  | OFF | OFF |
| 4       | OFF                 | OFF | ON  | OFF |

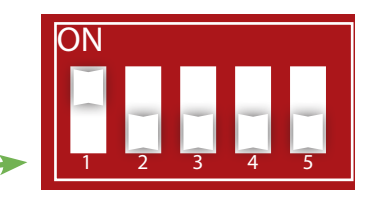

III. 4.4 - DIP Switch.

## 6. Tilslut elmåler - Eastron SDM630MCT

Diagram som viser hvordan ledningerne skal tilsluttes.

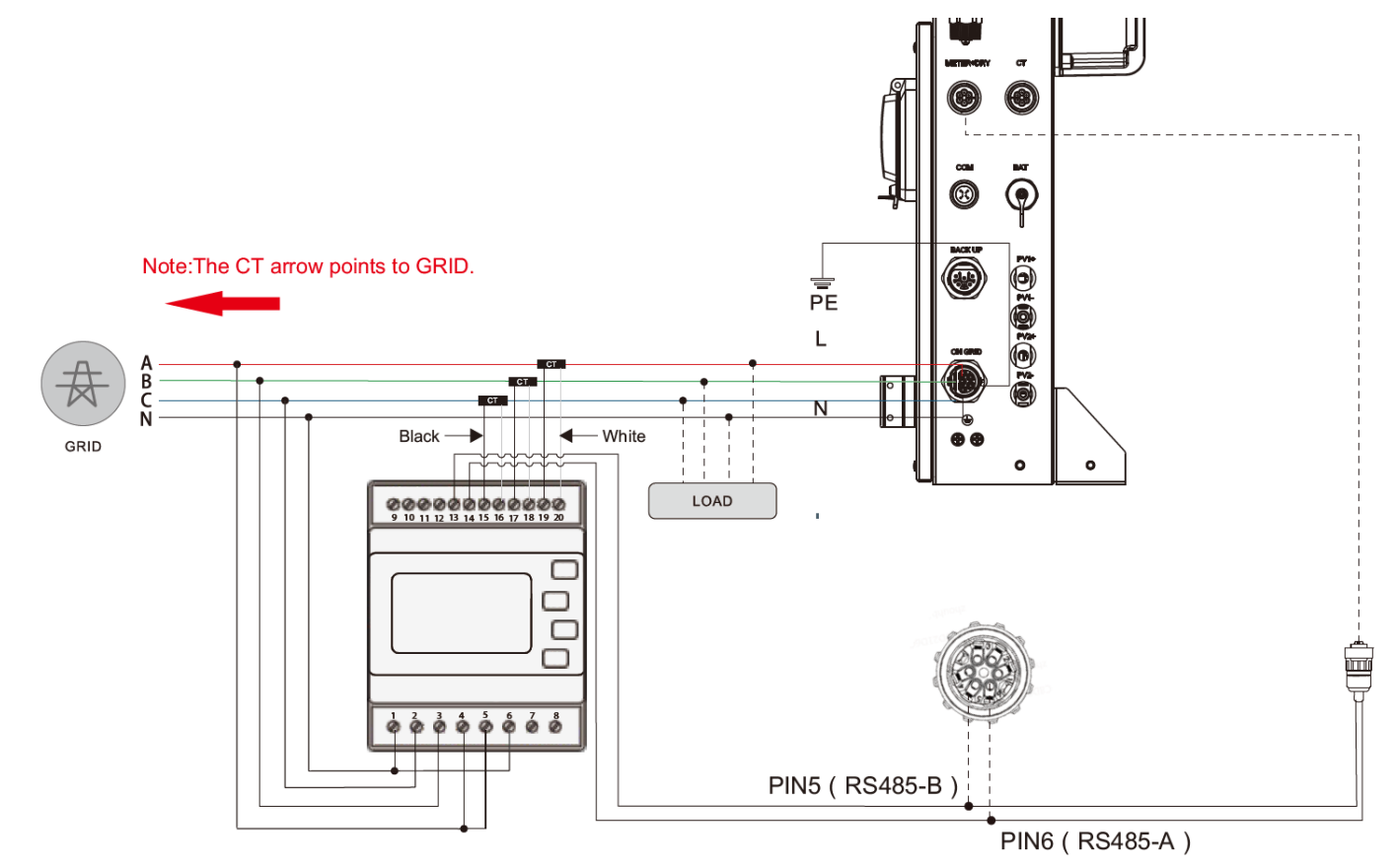

III. 5.2 - Tilslutningsdiagram.

- 1. Strømmen skal være i overensstemmelse med pilens retning, som er fra inverter til nettet.
- 2. Spænd strømspolen i pilens retning.

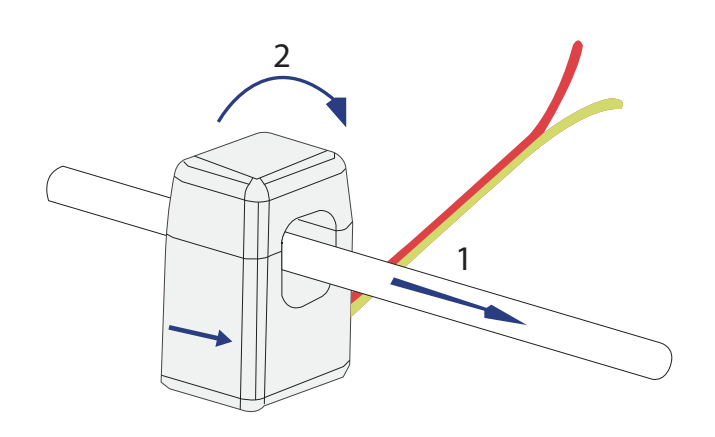

III. 5.3 - Montering af strømspolen.

## 7. Tilslut SC.GH.01

Det medfølgende kommunikationskabel tilsluttes til BluE terminal COM og forbindes til kommunikationsboks SC.GH.01.

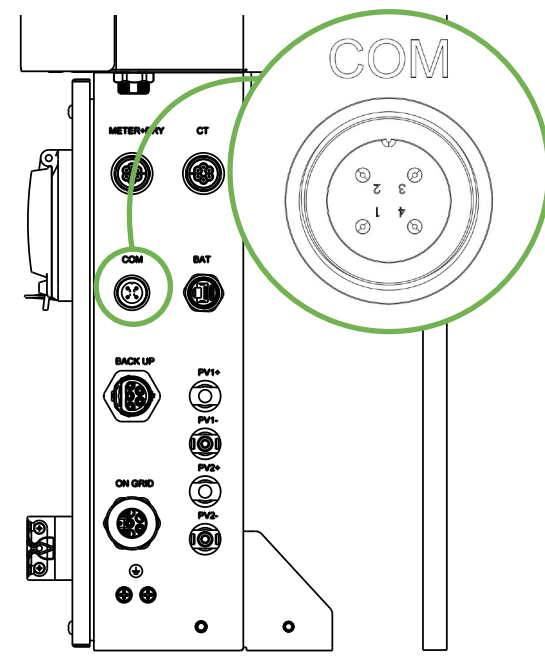

III. 6.1 - COM-termnial på inverter.

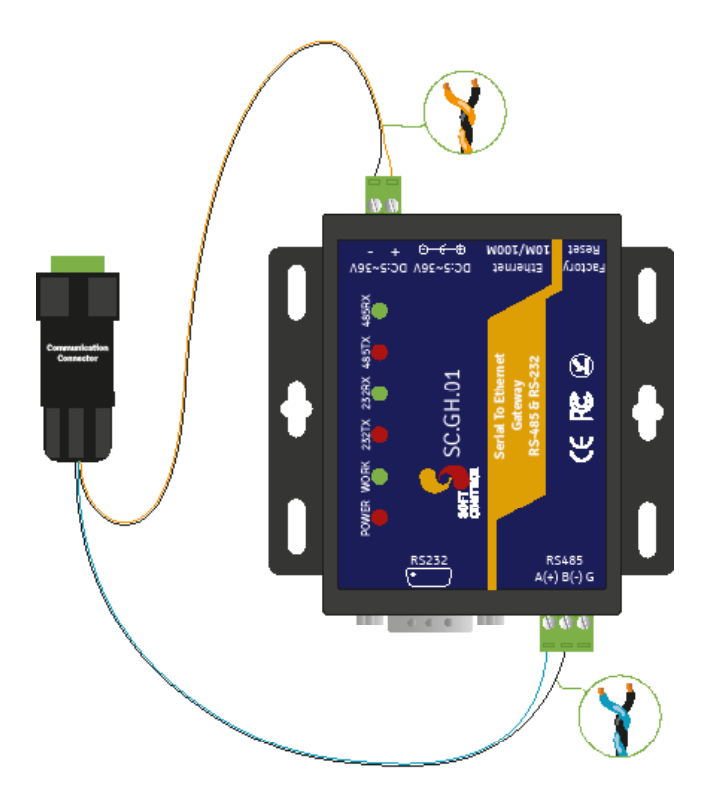

III. 6.2 - Forbind KSTAR kommunikationskabel til SC.GH.01.

## 8. Opret SunSystem

Installationen oprettes med SunSystem App.

- 1. Klik på "Ny installation"
- 2. Scan QR-koden på den SC.GH.01, der er tilsluttet installationen.
- 3. Efterfølgende har du mulighed for at logge ind på en eksisterende SoftControl brugerkonto, eller oprette en ny konto.

Efterfølgende skal du angive informationer omkring inverter, elmåler og panelerne. Se mere i 2. 2000\_SunSystem App VPP setup\_DK

#### 9. Tænd

- 1. PV/DC
- 2. Batteri
- 3. (Kun ved UPS funktion)
- 4. AC (på sikring i gruppetavle) + PFI

| Node<br>Hereitan<br>Martine<br>Martine<br>Marti |           |             |
|----------------------------------------------------------------------------------------------------|-----------|-------------|
| Battery Switch                                                                                                    | PV Switch | Load Switch |
| 2                                                                                                    | 1         | 3           |

III. 6.3 - Afbrydere på KSTAR inverter.

# 10. Konfigurer E10KT via display

#### Kode

Kode til konfiguration er 00000

#### Vælg grid

Her vælges Denmark. Ved gammel firmware findes Denmark ikke, så vælges Germany.

- - Denmark (DEN)
  - Germany (GER)

#### CT / Meter

Konfigurer til at benytte Eastron som elmåler. SETUP →→ SYS SETTING →→ CT OR METER → METER og vælg EASTRON

For yderligere opsætning se afsnit 4 EMS Introduction and Set up i manual.

1. 5005\_KSTAR\_E8KT~E10KT~E12KT\_User manual\_UK

#### 11. Test

Her beskrives hvordan systemet testes, så det kan sikres at et anlæg er installeret og konfigureret korrekt.

Testen skal være udført før opgaven er afsluttet.

Bemærk at PV-effekt <u>KUN</u> kan testes når der er lyst udenfor.

Efter opsætning skal du vente 5 min før alt er klar til test.

#### SC.GH.01

- POWER lyser
- WORK lyser

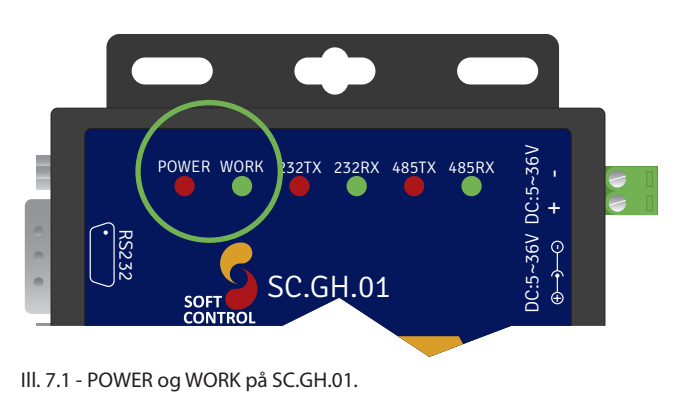

Data i SunSystem App

Tjek synkroniseringen i App og på inverterens display. App indeholder både alarmer og fejlkoder. Se oversigt over alarmer og fejlkoder i afsnit 8 Alarm Code And Error Code og 9 Fault Diagnosis And Solutions.

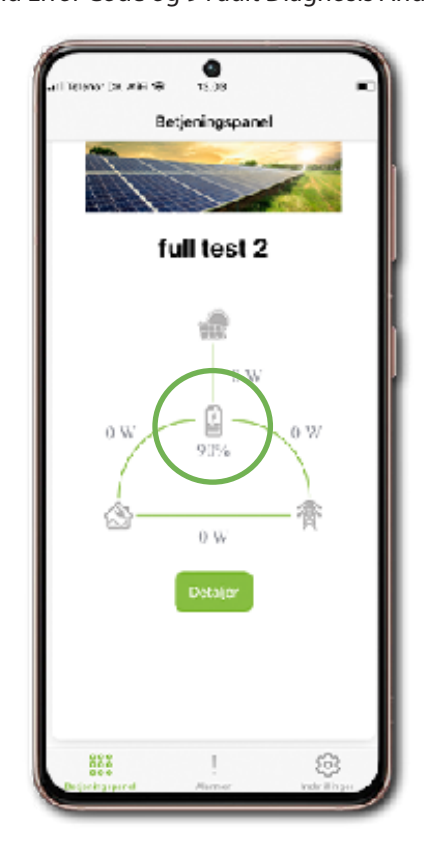

III. 7.2 - SOC (opladningsprocent) i App.

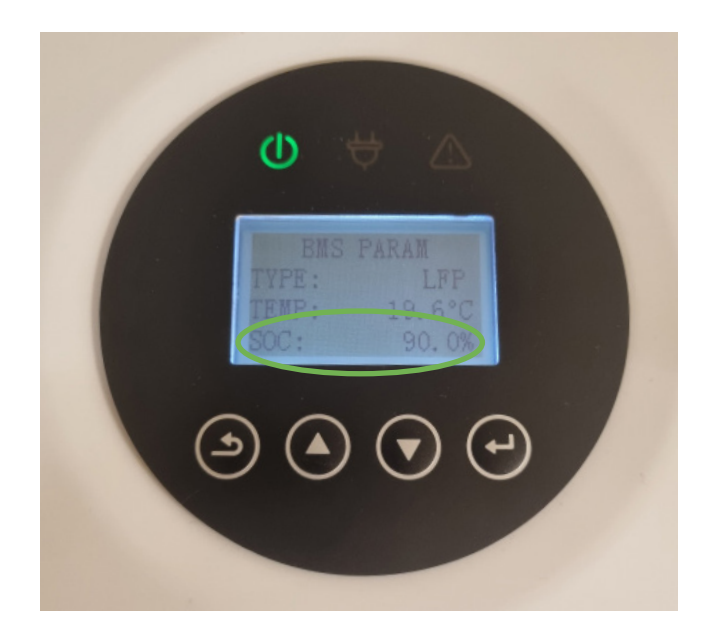

III. 7.3 - SOC (opladningsprocent) på display.

# Tjekskemaer

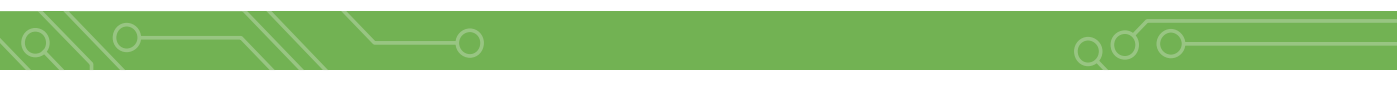

For at tjekke at systemet virker, gennemgå tjekskeamerne og noter data.

#### PV effekt

Acceptkriterium:

- Spænding: > 100 V
- Effekt: > 100 W

| PV1 | Spænding (U1) | V |
|-----|---------------|---|
|     | Effekt (P1)   | W |
| PV2 | Spænding (U2) | V |
|     | Effekt (P2)   | W |

#### Diagram

Tjek at systemet er tilkoblet korrekt iht. dette diagram

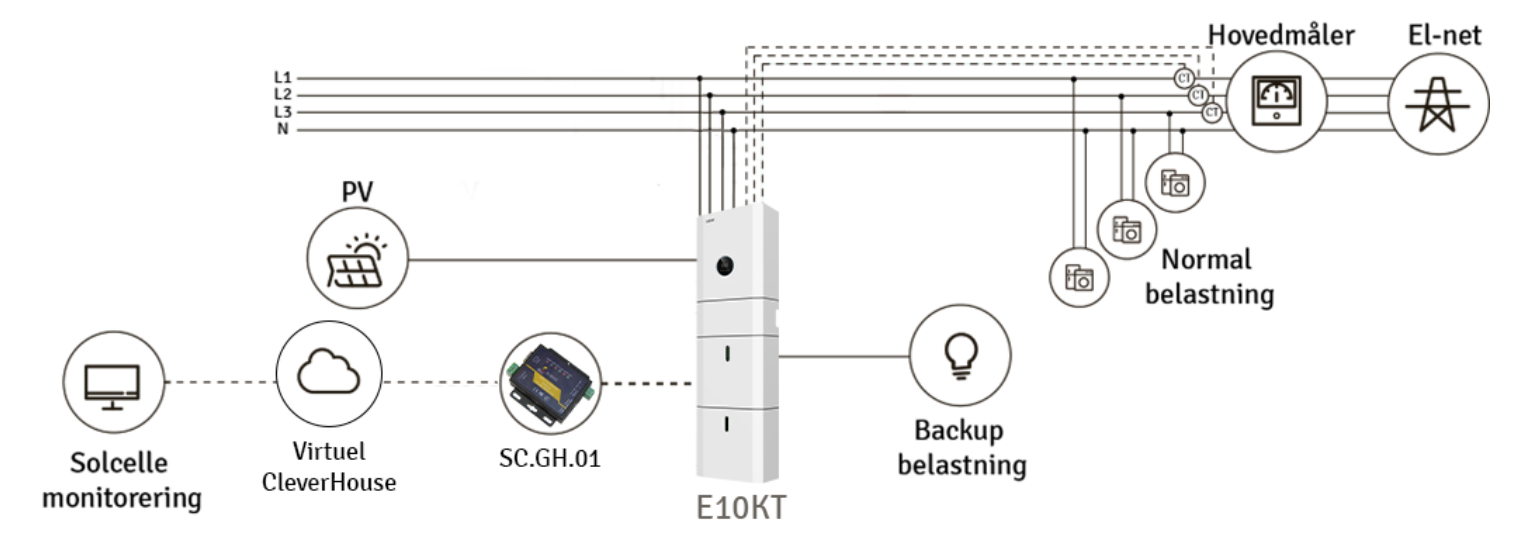

SoftControl udvikler og leverer intelligente, tekniske installationer til både private og erhverv.

Med online styring og overvågning af alt lige fra energi, el, vand, varme, temperatur, fugt, tyverialarmer, solceller, varmepumper til ventilation kan du spare på forbruget, men også opnå sikkerhed, komfort og overblik.

Hos SoftControl hjælper vi vores kunder til den bæredygtige omstilling ved at støtte op om følgende af FNs Verdensmål.

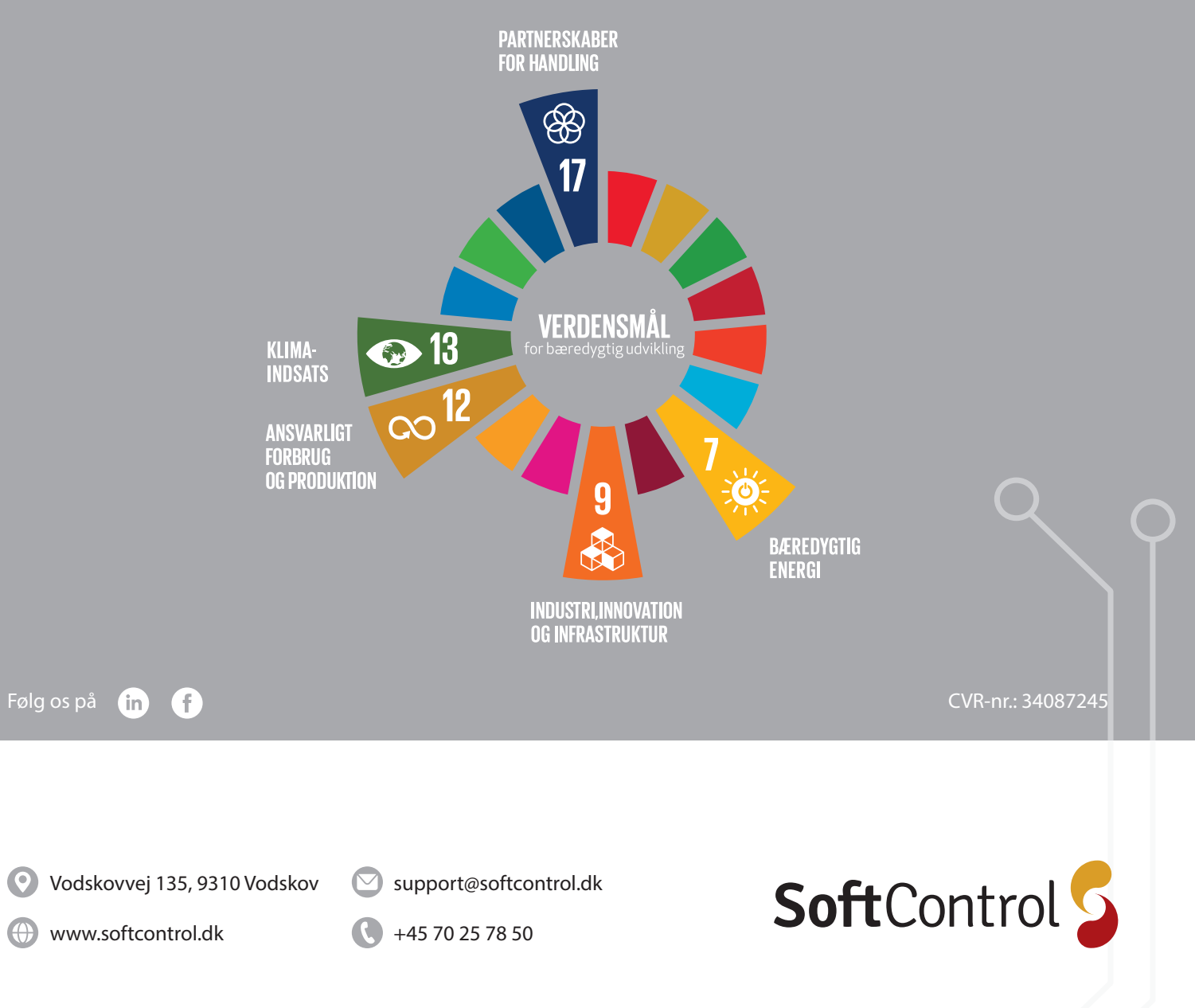